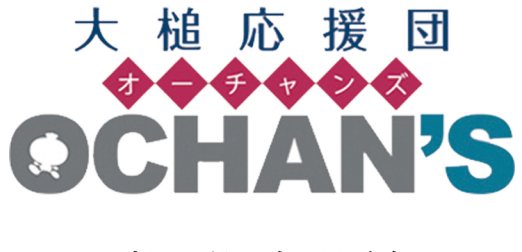

~ 操作解説 ~

文字入力画面について

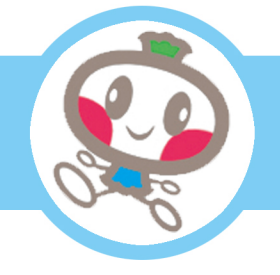

- ・文字入力画面のアイコン
- ・画像、ファイルのアップロード

…について解説します。

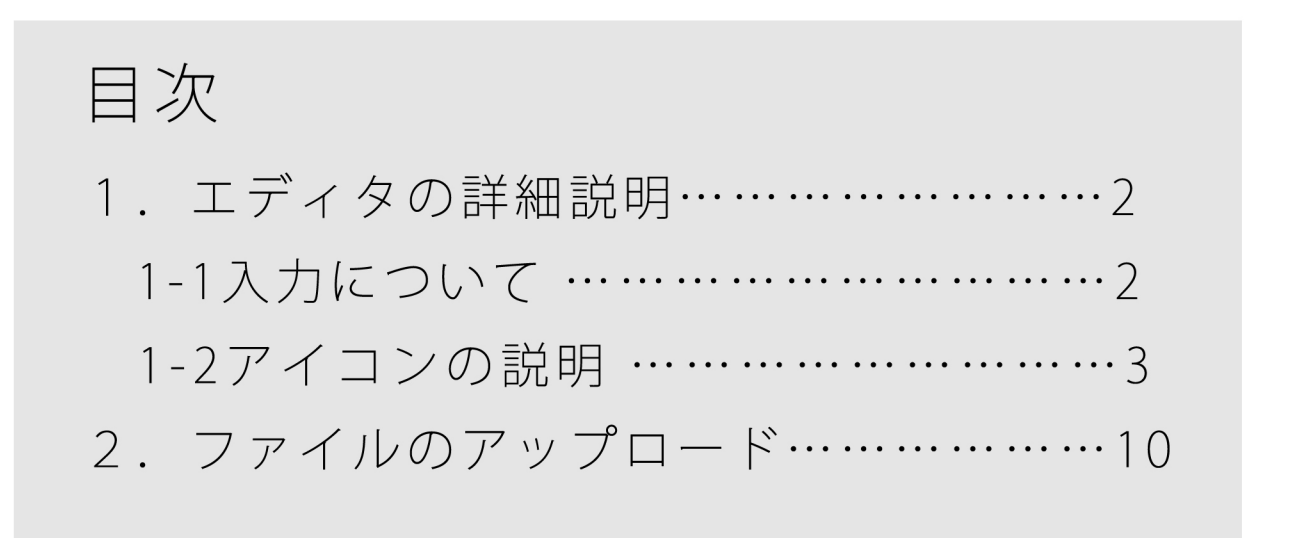

## 1. エディタの詳細説明

1-1 入力について

入力は Word 感覚で行えますので、HTML の知識がなくても記事の作成・編集が可能です。

## 1-2 アイコンの説明

記事入力の[本文]やよくある質問記事(FAQ)の[質問][回答]エリアには入力補助ボタンがあります。

| (1)<br>X | (2) | <del>(3) (</del><br>টি | ( <del>4)</del><br>(ਛੋ        | <del>(5) (</del><br>ເພີ | <del>6)</del> | (7) | ( <del>8)</del><br>ABC - | <del>(9)</del> | ( <del>10)</del> | <u>(11)</u><br> ■ | (12) | <del>)(13)</del><br>⊞ | ( <u>14)(15)</u><br>Ξ Ω | (16)<br>23 | (17)<br>[ ② ソー: | <del>(18)</del><br>ス  🗎 | ] |
|----------|-----|------------------------|-------------------------------|-------------------------|---------------|-----|--------------------------|----------------|------------------|-------------------|------|-----------------------|-------------------------|------------|-----------------|-------------------------|---|
| В        | I   | s                      | <u></u> <i>I</i> <sub>×</sub> | 1=                      |               |     | ÷≣                       | 99             | Ē                | Ē                 | ≘    |                       | スタイル                    | •          | た書              | •                       | ? |

(19)(20)(21)(22)(23)(24)(25)(26)(27)(28)(29)(30)(31)(32) (33)

(1) 👗 切り取り

文字をドラッグした状態でクリックすると、文字を切り取ります。

(2) 6 コピー

文字をドラッグした状態でクリックすると、文字をコピーします。

(3) 🔋 貼り付け

切り取った(またはコピーした)文字をカーソル位置に貼り付けます。

(4) 6 プレーンテキストとして貼り付け

切り取った(またはコピーした)文字をカーソル位置にプレーンテキストで貼り 付けます。

- (5) ワード文章から貼り付け
   WORD 文章から切り取った(またはコピーした)文字をカーソル位置に貼り付けます。WORD 文章の不要なタグが削除されて貼りつきます。
- (6) 🔦 元に戻す

クリックすると直前の操作前の状態に戻ります。

(7) やり直す

クリックすると直前の操作をやり直します。

(8) ABC スペルチェック

[SCAYT 有効]をクリックするとスペルチェックの 詳細設定ができます。

| SCAYT無効    |
|------------|
| オブション      |
| 言語         |
| 辞書         |
| SCAYTパージョン |
| スペルチェック    |

(9) 🝙 リンク挿入/編集

リンクを挿入したい場所をドラッグしてアイコンをクリックすると、下のウィン ドウが立ち上がります。「ハイパーリンク情報」と「ターゲット」を入力して[OK] をクリックするとリンクが設定されます。

(10) リンクの削除

設定されているリンクを解除した場所をドラッグしてアイコンをクリックすると、 リンクが解除されます。

| ハイパーリンク               | ×        |
|-----------------------|----------|
| ハイパーリンク情報 ターゲット       |          |
| リンクタイプ<br>URL         |          |
| של-שע URL<br>http:/// |          |
|                       |          |
|                       |          |
|                       | OK キャンセル |

(11) アンカーの挿入/編集

アンカーを挿入したい場所、または編集したいアンカーが設定されている場所で アイコンをクリックすると、アンカーの設定画面が表示されるので、入力して[OK] をクリックします。

| アンカーのプロパティ |    |       | × |
|------------|----|-------|---|
| アンカー名<br>  |    |       | ] |
|            | ОК | キャンセル |   |

(12) エイメージ

画像の設定を行います。クリッ クすると右のウィンドウが立ち 上がります。[画像情報]タブで は、画像の URL や代替テキス ト(alt 設定)など必要事項を入力 し、[OK]をクリックします。 画像の添付や挿入は[アップロ ード]でも可能です。

※「2.ファイルのアップロード」参
 照[リンク]タブでは、画像にリンクを
 設定する場合に URLを入力します。

| 画像のブロバティ            |       |    | ×     |
|---------------------|-------|----|-------|
| 画像情報 リンク            | ]     |    |       |
| URL                 |       |    |       |
| 代替テキスト              |       |    |       |
| 幅                   | プレビュー |    |       |
| <b>う </b><br>う<br>う |       |    |       |
| 枠線の幅                |       |    |       |
| 水平間隔                |       |    |       |
| 垂直間隔                | 4     |    | *     |
| 行揃え<br><なし> ▼       |       |    |       |
|                     |       | ОК | キャンセル |

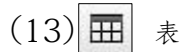

表の設定を行います。クリックすると 右のウィンドウが立ち上がります。行 数や列数など必要事項を入力し、 [OK]をクリックします。

| 行数                                                                         | × |
|----------------------------------------------------------------------------|---|
| 3<br>列版 高さ<br>2<br>ヘッダ (th)<br>なし ▼<br>行揃え<br><なし <sup>2</sup> ▼<br>キャブション |   |
| 列数 高さ<br>2<br>ヘッダ (th)<br>たし ▼<br>行揃え<br><たし > ▼<br>キャプション                 |   |
| 2<br>ヘッダ (th)<br>なし ▼<br>行揃え<br><なし <sup>&gt;</sup> ▼<br>キャプション            |   |
| ヘッダ (th)<br>なし ▼<br>行揃え<br><なし <sup>2</sup> ▼<br>キャプション                    |   |
| なし ▼<br>行揃え<br><なし <sup>&gt;</sup> ▼<br>キャプション                             |   |
| 行揃え<br><すよし <sup>2</sup> ▼<br>キャプション                                       |   |
| <taし> ▼<br/>キャプション</taし>                                                   |   |
| キャプション                                                                     |   |
|                                                                            |   |
|                                                                            |   |
|                                                                            |   |
|                                                                            | _ |
| OK キャンセル                                                                   |   |

(14) 一水平線

カーソルの箇所に水平線を挿入します。

(15) 「
中殊文字を挿入します。クリックする と右のウィンドウが立ち上がります。 挿入したい場所でウィンドウ内の特殊 文字をクリックすると、特殊文字が挿 入されます。

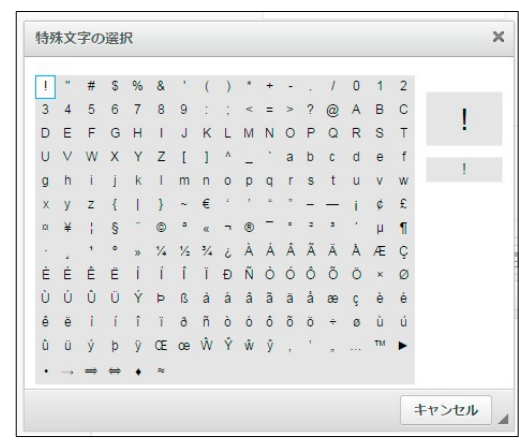

(16) 入力エリアの最大化

アイコンをクリックすると、入力エリアが最大化されます。もう一度アイコンを クリックすると元に戻ります。 (17) **D** ソース HTML のソースを表示・編集

入力した文章の HTML ソースが表示され、編集可能となります。※上級者向け。

(18) 
 テンプレートの挿入
 テンプレートを挿入します。挿入したい箇所でアイコンをクリックすると右のウィンドウが立ち上がります。挿入したいテンプレートをクリックすると、テンプレートが挿入されます。
 ※CKEditor と TinyMCE に対応しています。

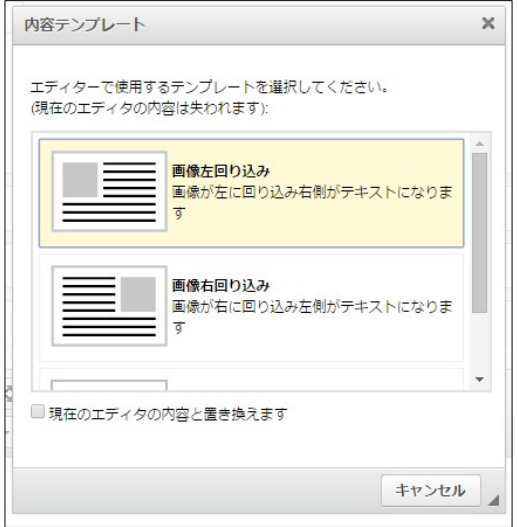

(19) B 太字

太字にしたいテキストをドラッグしてアイコンをクリックすると、太字になりま す。

(20) **I** 斜体

斜体にしたいテキストをドラッグしてアイコンをクリックすると、斜体になりま す。

(21) 5 打ち消し線

打ち消し線を入れたいテキストをドラッグしてアイコンをクリックすると、指定 箇所のテキストに打ち消し線が追加されます。 (22) **I**<sub>x</sub> 書式を解除

書式を解除したいテキストをドラッグしてアイコンをクリックすると、書式がす べて解除されます。

(23) 🧮 番号付きリスト

カーソルの箇所に番号付きリストを挿入します。

(24) 番号無しリスト

カーソルの箇所に番号無しのリストを挿入します。

(25) インデント解除

カーソルの箇所のインデントを解除します。

(26) インデント

カーソルの箇所にインデントを挿入します。

(27) 🤊 ブロック引用

選択された文章が引用・転載文であることを表します。

(28) 🛓 左揃え

ドラッグされた箇所を左揃えにします。

(29) 💼 中央揃え

ドラッグされた箇所を中央で揃えます。

(30) Ξ 右揃え

ドラッグされた箇所を右揃えにします。

(31) 🔳 両端揃え

ドラッグされた箇所を左右均等に割り付けします。

(32) スタイル - スタイルを設定

スタイルの設定を行います。スタイルを設定した い 箇所をドラッグしてアイコンをクリックする と右 のウィンドウが立ち上がります。設定したい スタイルをクリックして設定します。

| ブロックスタイル          | <u>_</u> |
|-------------------|----------|
| Ralic Title       |          |
| Subtitle          |          |
| Special Container |          |
| インラインスタイル         |          |
| Marker            |          |

(33) 標準 ・ 段落の書式を設定

段落の書式を設定を行います。書式を設定したい 段落にカーソルをもっていき、アイコンをクリッ クすると右のウィンドウが立ち上がります。設定 したい書式を クリックして設定します。

| 段落の書式 | * |
|-------|---|
| 標準    |   |
| 見出し 1 | _ |
| 見出し 2 |   |
| 見出し 3 |   |
| 見出し 4 |   |
| 書式付き  | - |

- 2. ファイルのアップロード
  - (1) 記事やよくある質問記事の新規作成・編集画面で[アップロード]をクリックします。

| ファイル   |          |        |  |
|--------|----------|--------|--|
| アップロード | ユーザーファイル | 共有ファイル |  |
|        |          |        |  |

(2) [ファイル選択]をクリックして、アップロードするファイルをクリックし、[開く]をクリックします。

| ファイル選択 選択され                                                       | れていません                                  | 画像リサイズ                          | ▼ 保存       |
|-------------------------------------------------------------------|-----------------------------------------|---------------------------------|------------|
|                                                                   |                                         |                                 |            |
| ▶ ダウンロード<br>バダー                                                   | *                                       | • <b>4</b> ) Ø9:                | レロードの検索    |
| 01.jpg<br>DPEG イメージ<br>19.3 KB<br>logo.jpg<br>ションロステンジ<br>17.7 KB | af9980019581.jpg<br>JPEG イメージ<br>365 KB | halloween<br>PNG イメー<br>19.4 KB | m.png<br>≶ |
|                                                                   |                                         |                                 |            |
| イル名(N): logo.jpg                                                  |                                         | • <b>হ</b> শব                   | のファイル 🗸    |

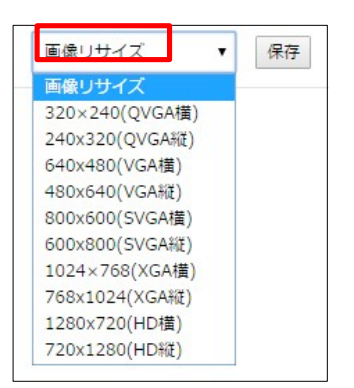

(3) ファイルが選択できていることを確認し、[保存]をクリックすると、下にアップロ ードしたファイルが一覧表示されます。表示されたファイルをクリックします。

[画面リサイズ]をクリックすると、アップロードするフ

アイルのサイズを変更することができます。

| ファイル選択 logo.jpg  | 320×240(QVGA橫) ▼ 保存 |
|------------------|---------------------|
| ↓<br>▼           |                     |
| ファイル選択 選択されていません | 画像リサイズ ▼ 保存         |
| کن SHIRASAGI     |                     |
| 編集削除             |                     |

(4) 記事の編集画面に戻り、アップロードしたファイルが一覧表示されていることが 確認できます。

|                  | 4 |
|------------------|---|
| HTMLチェック リンクチェック |   |
| ファイル             |   |
| アップロード ユーザーファイル  |   |
| SHIRASAGI        |   |
| 🖉 logo.jpg       |   |
| (ア)添付貼付 画像貼付 (イ) |   |
| 創産(ウ)            |   |

(5) 添付、または画像貼付します。

- (ア) [添付貼付]… ファイルを添付します。
- (イ) [画像貼付]… 記事に画像を貼り付けます。
- (ウ) [削除]… アップロードしたファイルを削除します。